Автор: Павлухина Е. Ю. библиотекарь ИБРЦ ГБОУ ИРО Краснодарского края

# Создание буктрейлера на основе презентации PowerPoint

# (на примере сказки «Колобок»)

# Что такое буктрейлер?

Буктрейлер – это жанр рекламно-иллюстративного характера, объединяющий литературу, визуальное искусство и электронные и интернет-технологии.

Задача буктрейлера - обратить внимание потенциального читателя, который смотрит ваш ролик, заинтриговать его и подтолкнуть к прочтению книги/произведения

Общие принципы создания буктрейлера:

1. Средний интервал ролика – 1-3 минуты;

2. Единообразие иллюстраций – всё в одном стиле;

3. Меткие цитаты - не стоит пересказывать смысл произведения;

4. Шрифт должен быть разборчивым и читабельным;

5. Авторские права. Используем материалы, которые лежат свободном доступе и/или указываем название источников;

6. Прежде чем записывать/выкладывать ролик, покажите его друзьям или родственникам. Учтите их замечания (слишком мелкий/неразборчивый шрифт, титры мелькают слишком быстро и их не успеваешь прочитать).

Этапы создания буктрейлера:

1. Подготовительный этап:

1.1 Составления плана,
1.2 Поиск иллюстраций,
1.3 Написание текста;
2. Создание презентации;

3. Использование элементов анимации;

4. Запись видеоролика;

5. Наложение музыки на видеоролик;6.Получение финального буктрейлера.

# Подготовительный этап

- План для буктрейлера можно создать двумя способами:
- 1. Подобрать выразительные цитаты из текста и под них найти подходящие иллюстрации
- Или сначала выбрать иллюстрации и уже ориентируясь на этот материал, написать короткий сюжетный текст или подобрать необходимые цитаты из произведения.

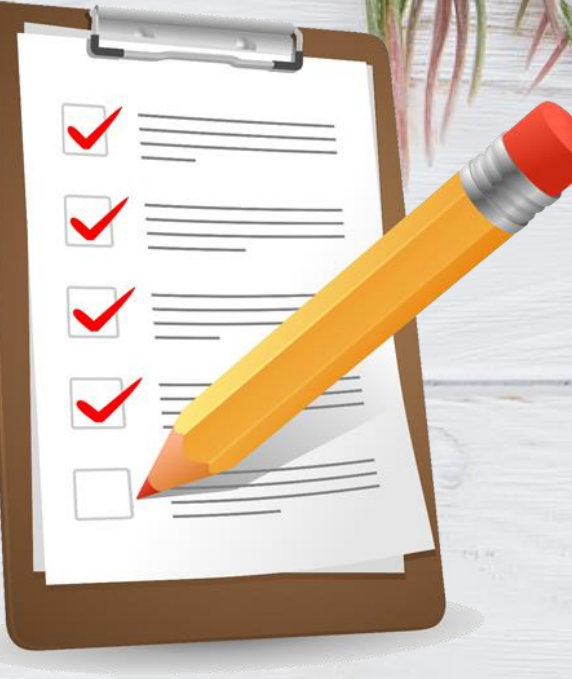

Предварительный план выглядит примерно так: «картинка 1 = цитата 1», либо это аналогичная таблица из двух столбцов с пошаговой раскадровкой каждого слайда.

# Генерация картинок с помощью нейросетей

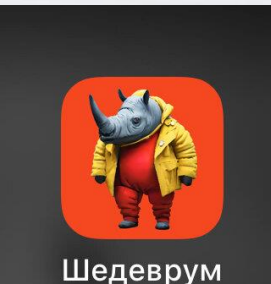

Шедеврум — проект, сервис и приложение компании «Яндекс», с помощью которого пользователи могут генерировать изображения и видео по текстовому описанию с помощью нейросетей.

С чего начать?

1. Войти в аккаунт

Q найти в Шедевруме

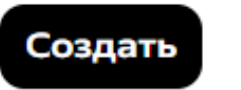

Профиль

Сменить пользователя

Выйти из аккаунта

2. На Главном экране в правом верхнем углу нажмите на значок профиля.

3. Выберите Яндекс ID для входа или зарегистрируйтесь.

Регистрация довольно проста

# Генерация картинок с помощью нейросетей

#### Чтобы создать изображение:

1. Внизу нажмаем и выбераем Картинки.

2. Добавляем описание изображения, которое хотим получить. Описываем изображение самостоятельно. Чем подробнее будет описание, тем релевантнее будет изображение.

3. Нажмаем Создать. Нейросеть начнет генерацию картинки. Обычно это занимает меньше минуты.

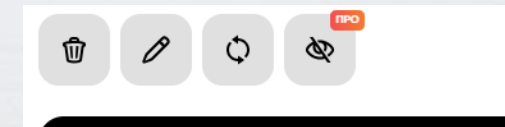

Опубликуйте, чтобы сохранить

4.Вы можете Изменить полученное изображение, Изменить описание - нажмите на текст запроса и отредактируйте его.

5. Далее нажмаем **Опубликовать** — изображение появится в вашем профиле и ленте других пользователей – только после этого вы сможете поделиться картинкой и скачать ее.

Картинки

Видео бета-версия

Модель v.2.5 ~

#### напишите запрос для изображения

Например, не просто «барашек в небе», а «пушистый барашек летит в небе в виде облака, мило, доброта, разноцветное небо со звездами, качество 4k».

Соотношение сторон

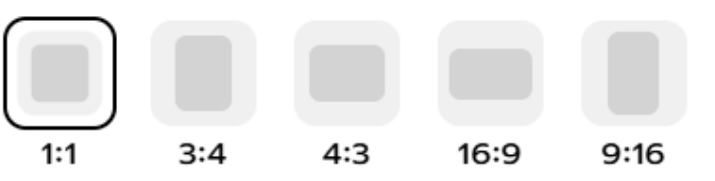

#### Создать

На сайте можно создать только 70 картинок в день. Чтобы генерировать без ограничений, установите приложение.

# Генерация картинок с помощью нейросетей

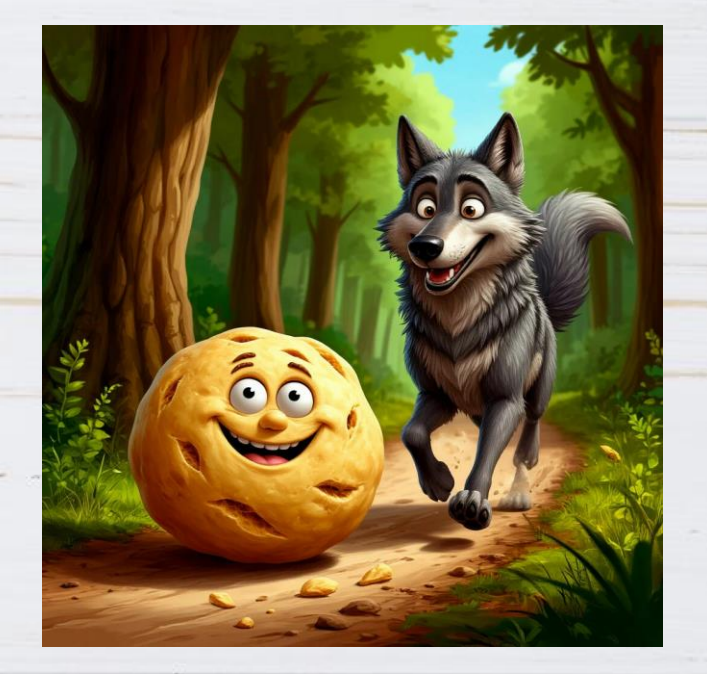

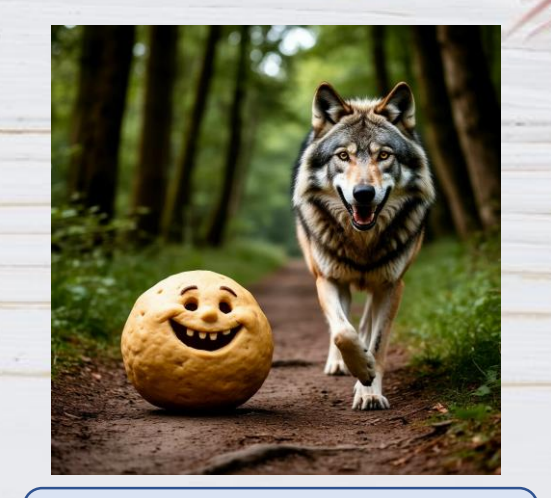

В стиле средневекового фэнтези

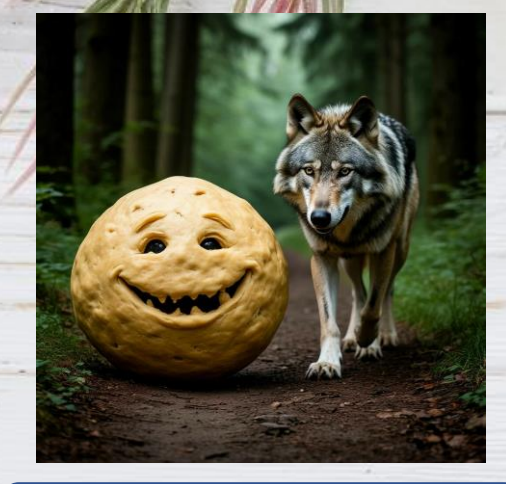

В стиле готики, мистики, ужасов

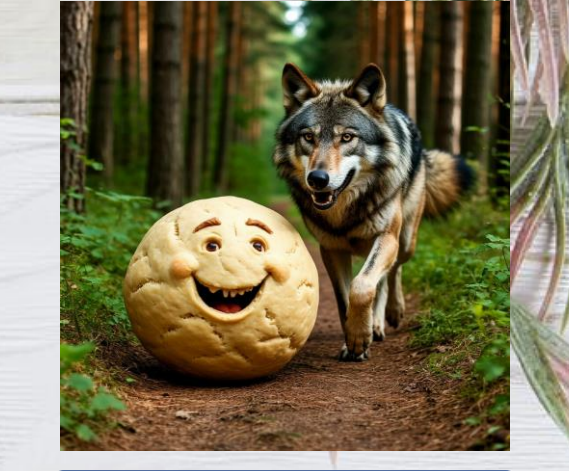

В стиле художника Шишкина

Шарик из теста с улыбкой встретил на лесной тропинке волка и убежал от него. В мультипликационном стиле.

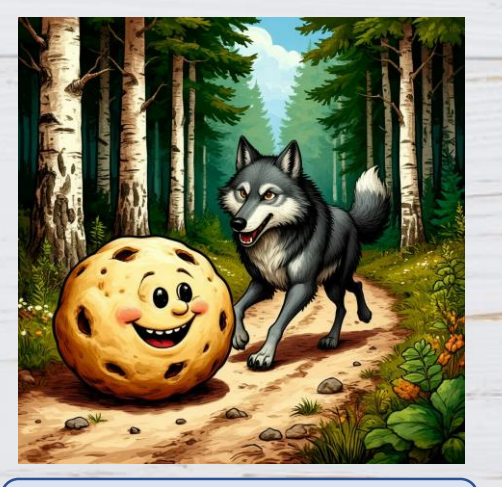

В стиле художника Билибина

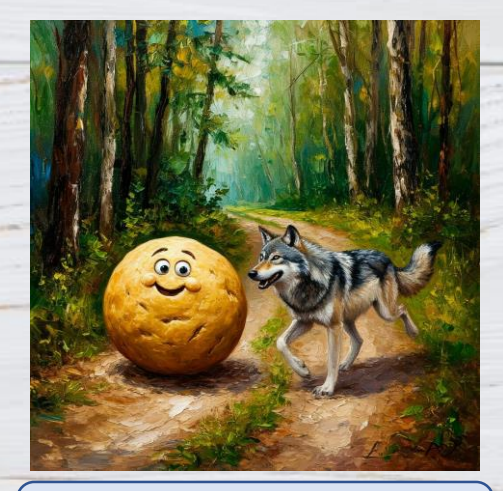

В стиле импрессионизма

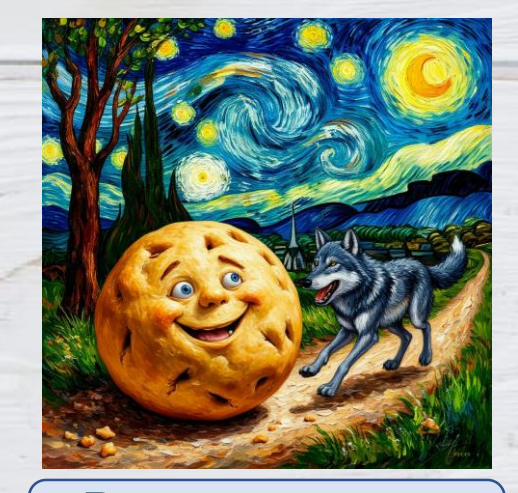

В стиле художника Ван Гога Создание презентации:

 Создаем пустой слайд;
 Фон – Формат фона – Рисунок реда или текстура – Добавляем
 В рисунок из источника;
 В

3. Вставляем изображение и редактируем;
4. Вставляем текст и редактируем.

| Формат фона 🔹 🗙                                      |
|------------------------------------------------------|
| 👌 💭 🛋                                                |
| Заливка                                              |
| О Сплошна <u>я</u> заливка                           |
| Прадиентная заливка                                  |
| <u>Р</u> исунок или текстура                         |
| ○ <u>У</u> зорная заливка                            |
| Скр <u>ы</u> ть фоновые рисунки                      |
| Добавить рисунок из источника                        |
| Фа <u>й</u> л <u>Б</u> уфер обмена <u>В</u> Интернет |
|                                                      |

Жили-были старик со старухой. Однажды старик просил её: «Испеки мне Колобок!»

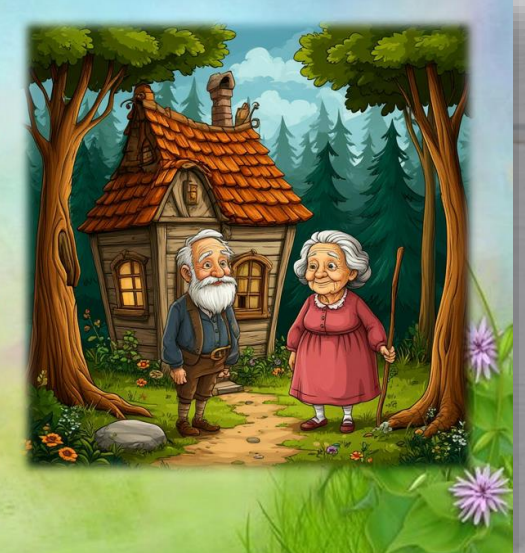

### Использование элементов анимации:

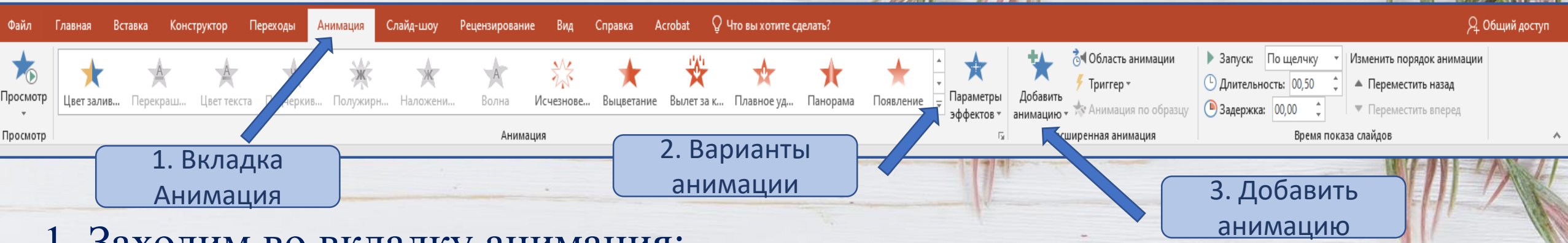

- 1. Заходим во вкладку анимация;
- 2. Нажимаем на первый элемент и выбираем эффект входа;
- 3. Нажимаем на второй элемент добавить анимацию и выбираем эффект входа;

4. Снова нажимаем на первый элемент –добавить анимацию и выбираем эффект выхода;

5. Нажимаем на второй элемент – добавить анимацию и выбираем эффект выхода;

### Использование элементов анимации:

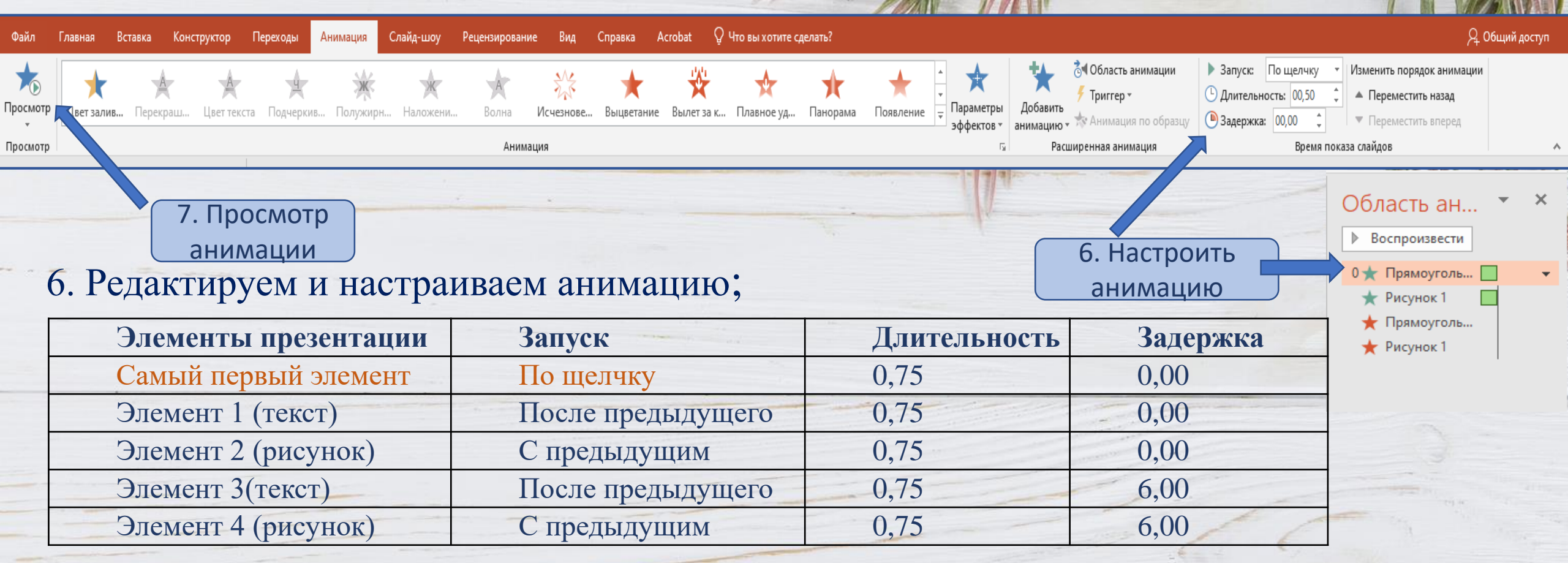

7. Просматриваем и снова правим, если необходимо;

8. Дублируем слайды

Запись видеоролика:

1. Заходим во вкладку Слайд-шоу;

2. Нажимаем на кнопку Записать слайд-шоу и выбираем Запись с начала;

3. Записываем видео, по щелчку переключая слайды;

4. Выходим из режима записи в режим презентации;

 5. Файл – Сохранить как – Выбираем место и тип файла Видео MPEG-4;
 6. Пока видео не сохранится, не закрываем презентацию.

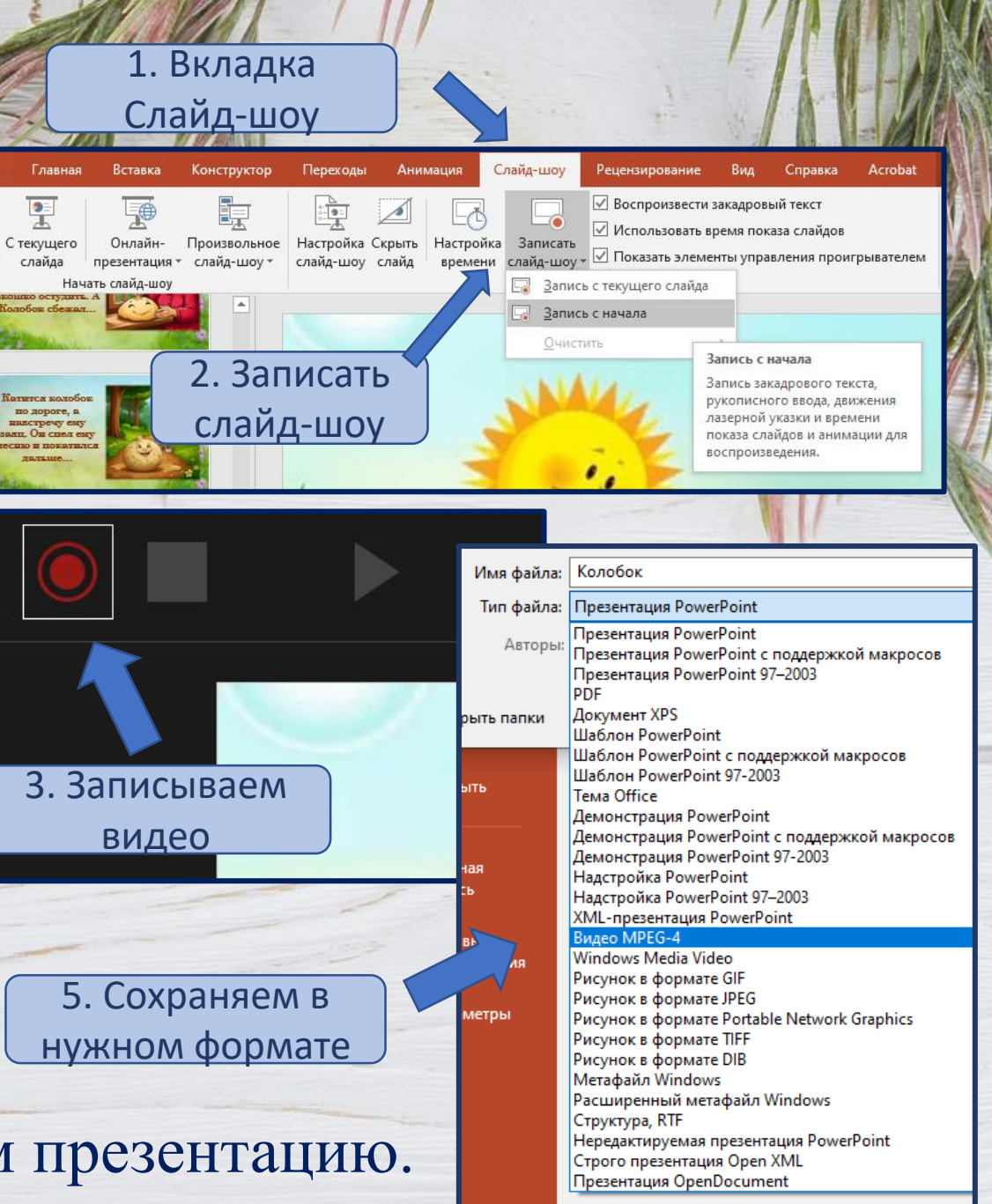

Файл

Ð

С

# Наложение музыки на видеоролик:

1. Заходим в любой видео-редактор, чтоб наложить музыку на видео (в нашем примере - https://online-video-cutter.com);

- 2. Загружаем наше видео;
- Файл добавить файл
   добавляем музыку;
- 4. Редактируем;
- 5. Сохранить Экспорт;
- 6. Буктрейлер готов!

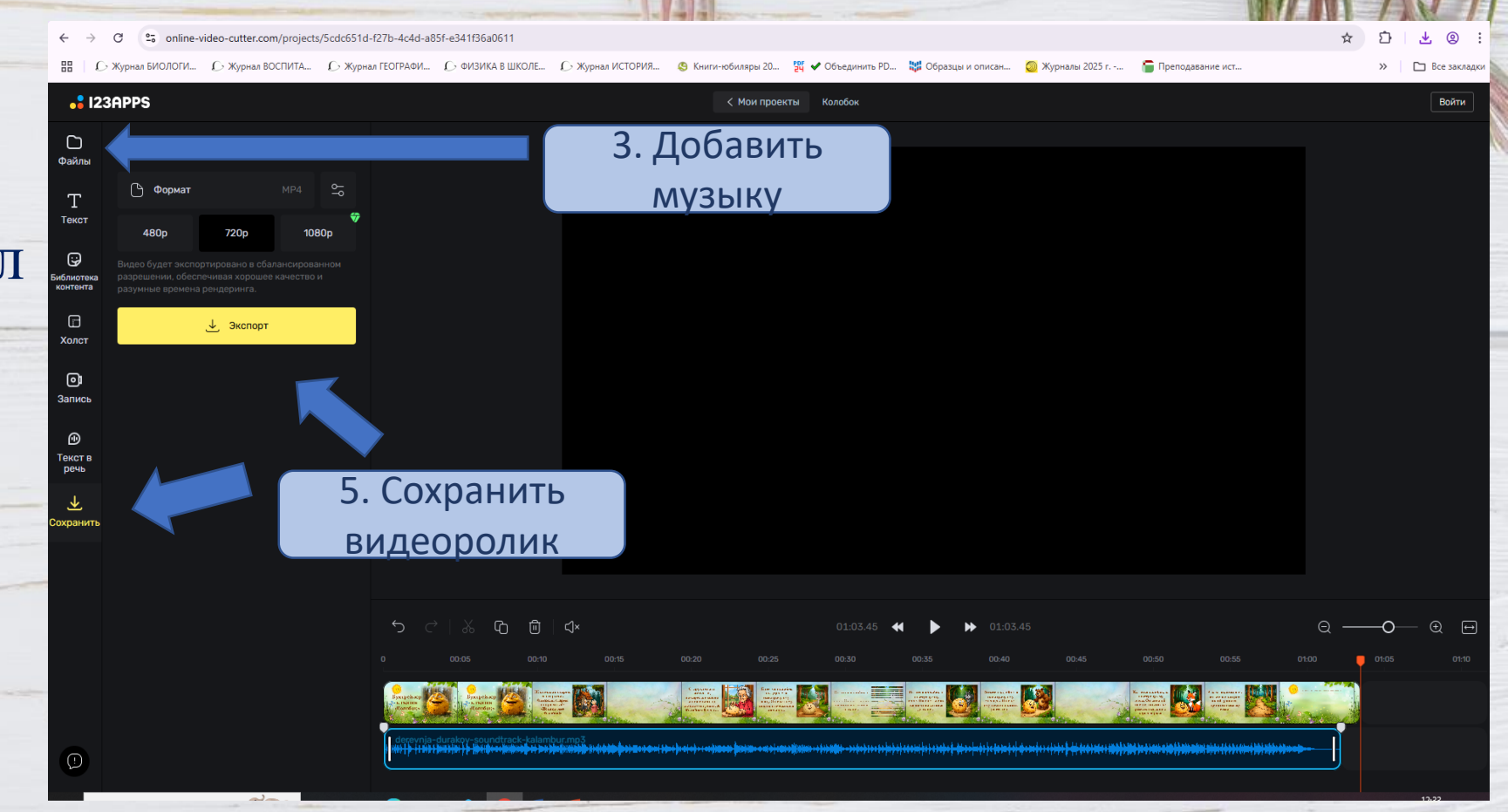

# Буктрейлер готов! Приятного просмотра!

# Спасибо за внимание! Успехов в работе!

При создании презентации использовались изображения сгенерированные при помощи проекта «Шедеврум» основанного на нейросети **YandexART**